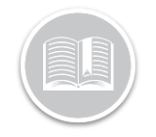

## **Quick Reference Card**

# Canadian ELD Yard Move (YM)

#### Overview

Yard Move allows you to drive within yards, terminals, depots, ports etc. and not on public roads and have that time count as 'on-duty, not driving' time instead of driving.

In this Quick Reference Card (QRC) we will review how to use yard move, how to end a yard move and, what my interrupt a yard move.

#### BigRoad Mobile App requirements

To use Yard Move (YM) several things have been set up to ensure your compliance:

- You are connected to the Dashlink device installed.
- You must be in the on-duty status prior to selecting 'Yard Move.'
- You do not exceed the Vehicle speed limit of 32 km/h.
- The Administrator has allowed the use of 'Yard Move' on the fleet or for the specific driver.

#### How to start a Yard Move

Follow the steps below to start using Yard Move:

- Sign into the BigRoad Mobile App
- Turn on your Vehicle.
- Select the Truck you are in from the truck list.
  - a. The most recent truck will be on the top.
- Wait until the Dashlink Symbol shows you are connected.
  - a. It will be solid white with no

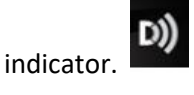

- Tap the Duty status selector (the largest circle)
- Tap 'On-Duty'
- Tap the Duty status Selector again and select 'Start a yard move'
  - a. If you are not connected to a dashlink the BigRoad mobile app will not allow you to start Yard Move.

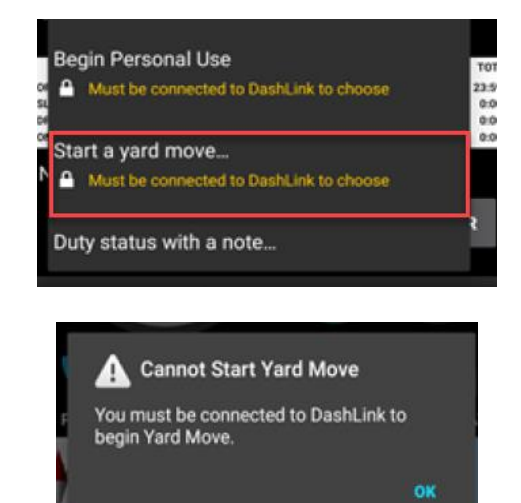

- When you use Yard Move the vehicle speed cannot go over 32 km/h.
- When Selecting yard move, you will also receive the below note advising of the following requirement:
  - a. It is a requirement to add a note in order to use 'Yard move.'

| Special Driving Mode                                                                                                    |                                             |
|----------------------------------------------------------------------------------------------------|---------------------------------------------|
| Please note: As per the Canadian EL<br>a CMV exceeding vehicle speed of 3<br>Yard Move will automatically be swit<br>Driving duty status. | D regulations,<br>2km/h under<br>tched into |
| Note:                                                                                                    |                                             |
| Notes                                                                                                    |                                             |
| ·                                                                                                    |                                             |
| CANCEL                                                                                                    | SAVE                                        |

Tap 'Save'

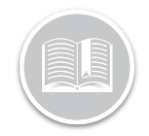

## **Quick Reference Card**

#### How to End Yard Move

When you have finished using Yard move you will follow the below steps:

- 1. Tap the Duty Status Selector (The largest circle)
- You will see 2 options to select, 'End Yard Move' or 'Duty Status with a note...'
  - a. End Yard Move will end your time in personal use and put you in 'On-duty'.
  - b. 'Duty Status with a note...' will give you the added ability to add a note but still leave you in the 'On-duty' status.

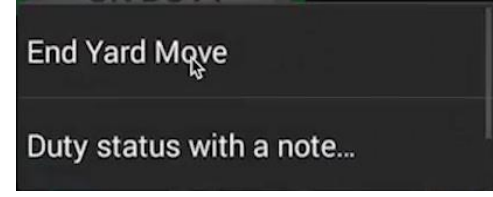

#### If you exceed the 32 Km/h speed limit

When you are driving under yard move and you go above 32 km/h speed limit, the app will show a prompt letting you know that you have exceeded the speed limit.

| Ard Move Speed Limit Exceeded             |  |
|-------------------------------------------|--|
| You have exceeded the vehicle speed limit |  |

of 32km/h under Yard Move and have been switched to Driving duty status.

• You will automatically be changed from Yard Move to Driving.

You will see 2 events being created.

- End of Yard Move event with a note will be created.
  - Yard Move has ended because speed exceeded 32 km/h.
- A **Driving** event will be created.

| LOG                                                                                           |                                           |                                        |
|-----------------------------------------------------------------------------------------------|-------------------------------------------|----------------------------------------|
| M 1 2 3 4 5 6 7 8 9 10 11<br>1 1 2 3 4 5 6 7 8 9 10 11<br>1 1 1 1 1 1 1 1 1 1 1 1 1 1 1 1 1 1 | N 1 2 3 4 5 6 7 8 9 10 1                  | 1 TOT<br>11:05<br>0:00<br>0:05<br>0:07 |
| 3 DashLink aut                                                                                | o-recorded events                         | •                                      |
| 1:09:23 AM 7m 5s                                                                              | Or                                        | Duty                                   |
| ocation: 3 km WNW Ki                                                                          | itchener ON                               |                                        |
| 3 DashLink aut                                                                                | o-recorded events                         |                                        |
| 1:16:22 AM                                                                                    | Special Driving<br>Yar                    | Mode                                   |
| ocation: 3 km WNW Ki                                                                          | tchener ON                                |                                        |
| 1:16:28 AM                                                                                    | Engi                                      | ne On                                  |
| ocation: 3 km WNW Ki                                                                          | itchener ON                               |                                        |
| 1:16:28 AM                                                                                    | Special Driving<br>Special Driving Mode ( | Mode<br>Cleared                        |
| ocation: 3 km WNW Ki                                                                          | tchener ON                                |                                        |
| ard Move ended because spe                                                                    | ed exceeded 32 km/h                       |                                        |

### Interruptions to a Yard Move

When you are operating under the Yard Move status, and the ELD Powers off and back on again, the BigRoad mobile app will have an on-screen prompt:

- Continue Yard Move you will continue with yard move as you were prior to the interruption.
- Change to On Duty your duty status will change to on-duty not driving.
   Continue Yard Move?

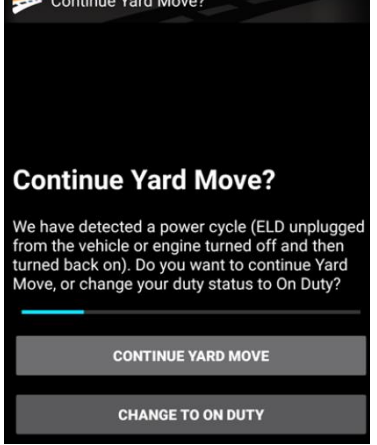

The prompt will stay on screen for **1 minute**.

If after 1 minute you still have not selected an option, you will be put into '**Driving'** Status.

An ELD event will be generated with a note

 Ended automatically after power cycle